# \*<u>English follows</u> 関大LMS 講義連絡方法(クイック操作ガイド)

授業を受講している全受講生へ連絡する場合 ・・・・・お知らせ投稿(P.1) 授業を受講している学生へ個別に連絡する場合 ・・・・メッセージ送信(P.2)

### ● お知らせ投稿 操作手順

関大LMSへログインし、まずは該当のコース(授業)へアクセスしてください。

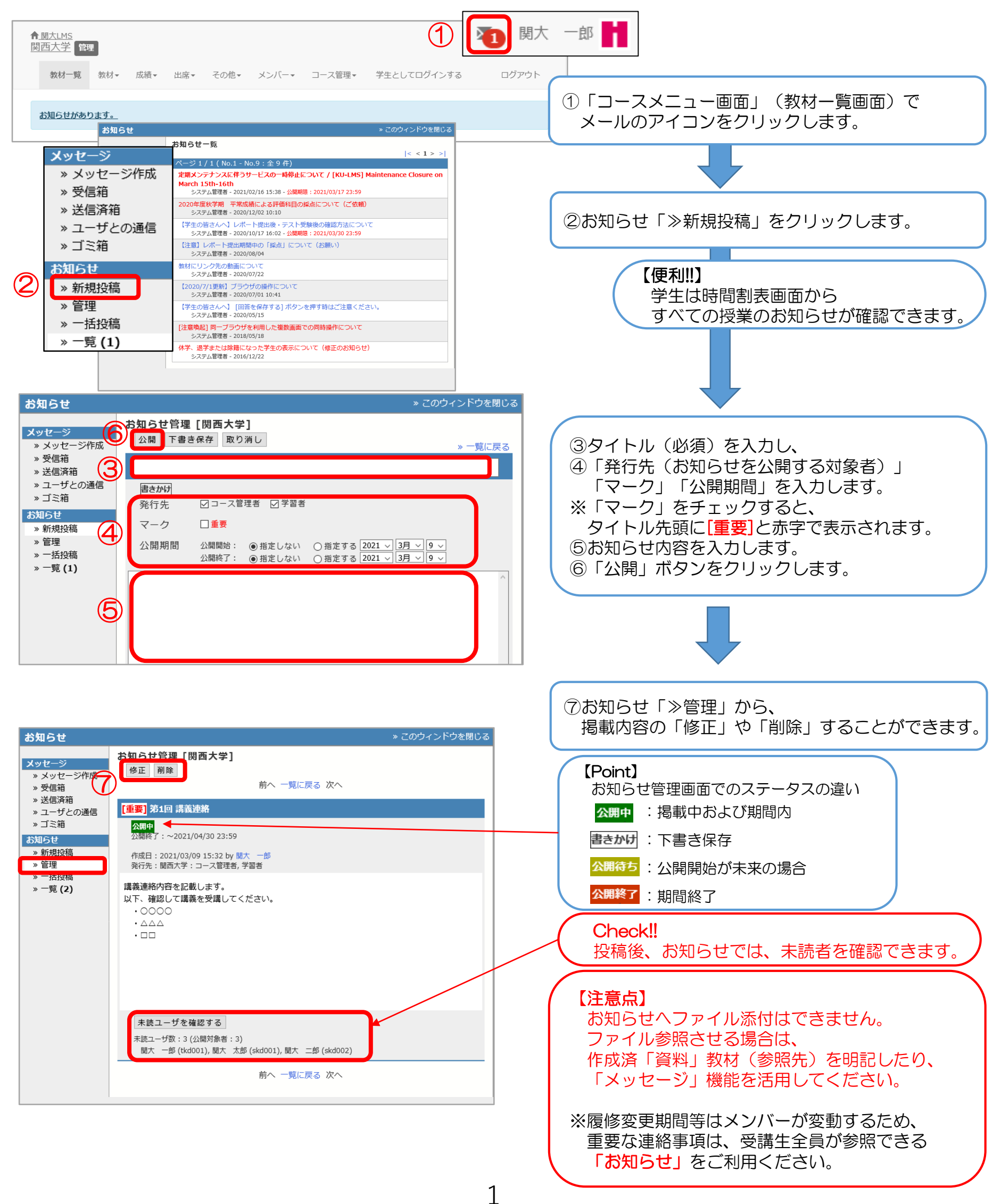

# 関大LMS 講義連絡方法(クイック操作ガイド)

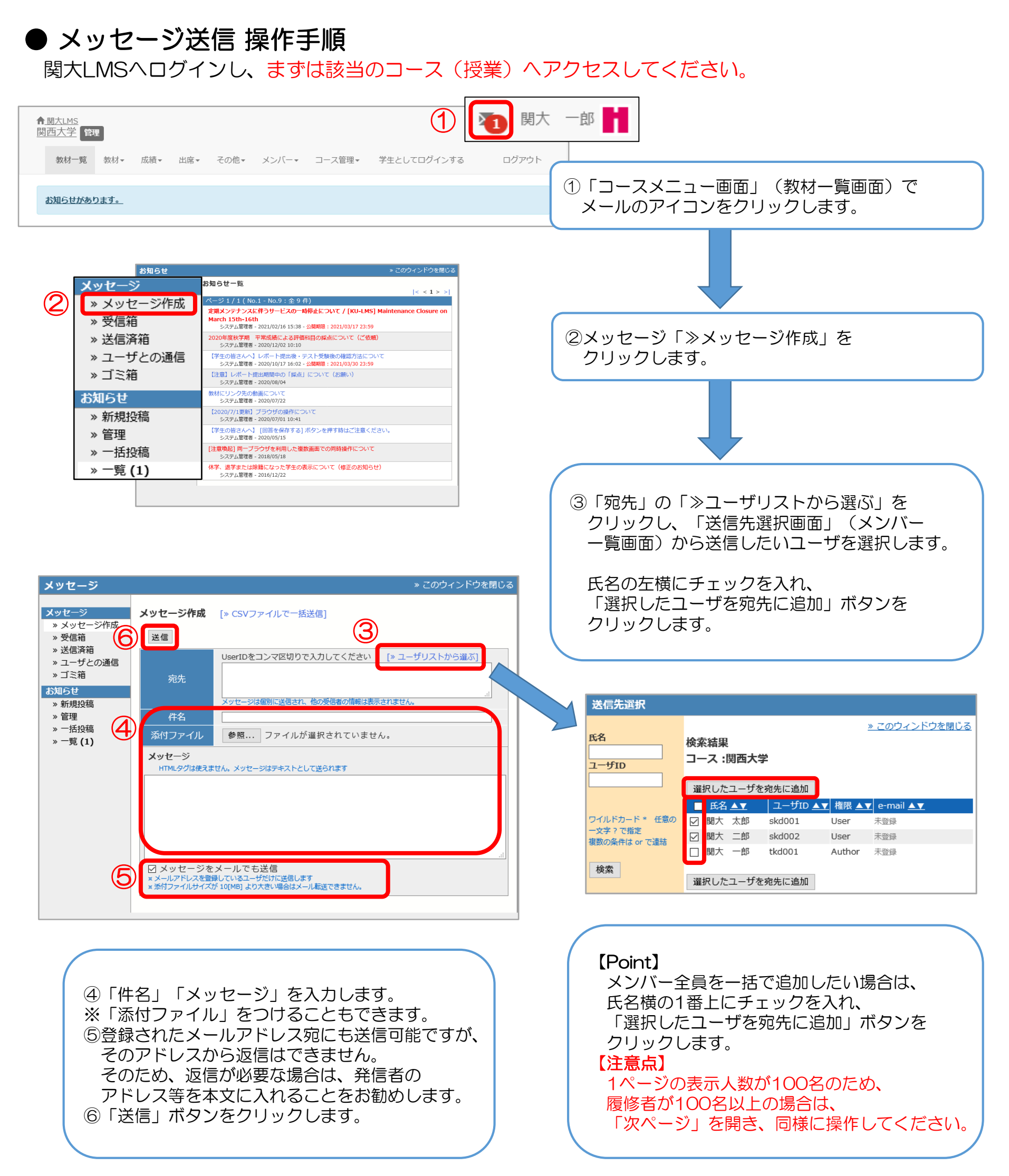

このほか「タイムライン」機能もあります。ご活用ください。 ※タイムラインでは、未読者の確認はできません。

## **KU-LMS** Lecturer Contact Method (Quick Operating Guide)

When contacting all students taking classes all at once  $\cdots \cdots$  Posting Notices (P.1) When contacting the students taking classes individually  $\cdots \cdots$  Sending Message (P.2)

### Posting Notices Operational Procedures

Please log in to KU-LMS and access the relevant course (class) first.

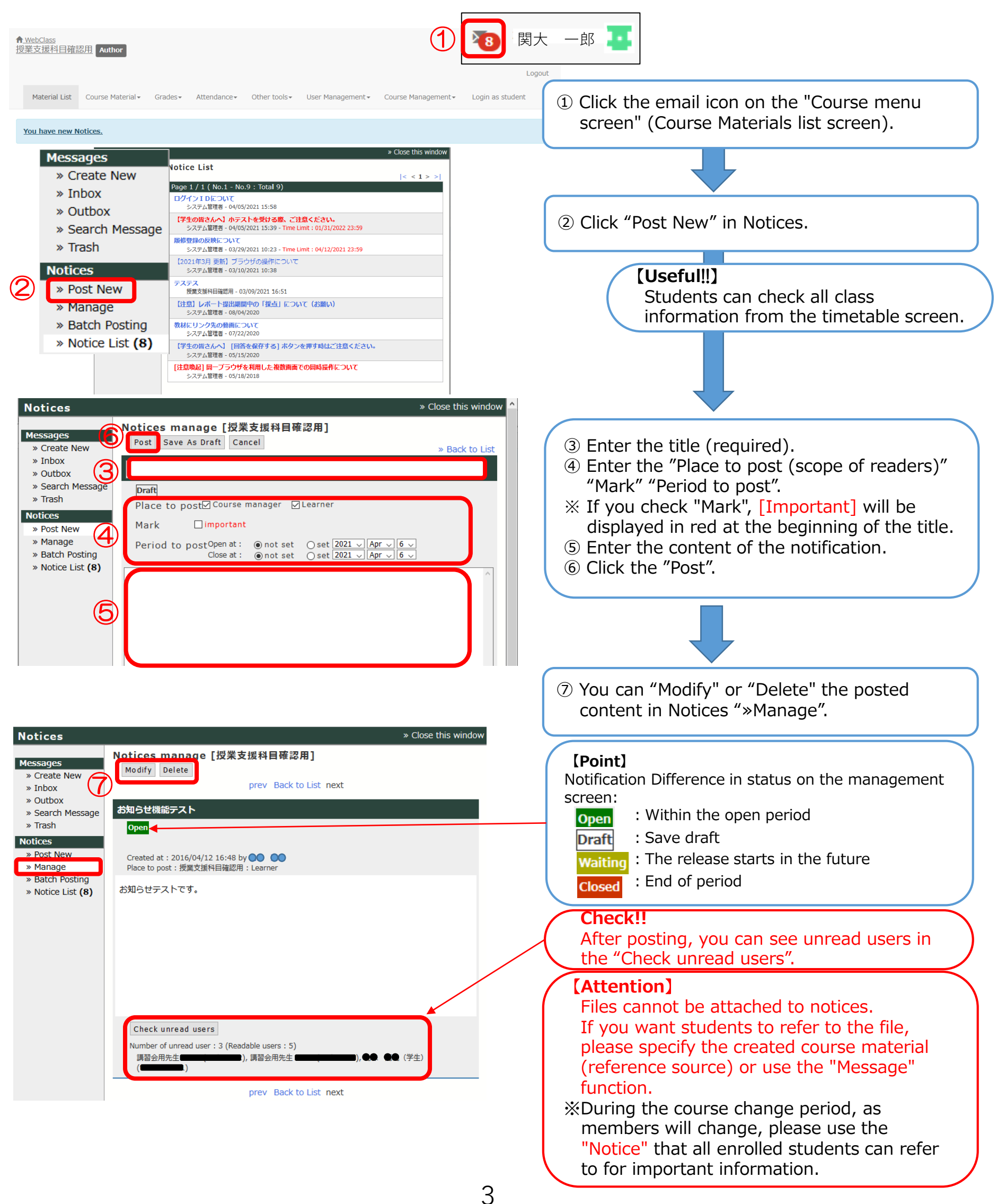

## KU-LMS Lecturer Contact Method (Quick Operating Guide)

## Sending Message Operational Procedures

Please log in to KU-LMS and access the relevant course (class) first.

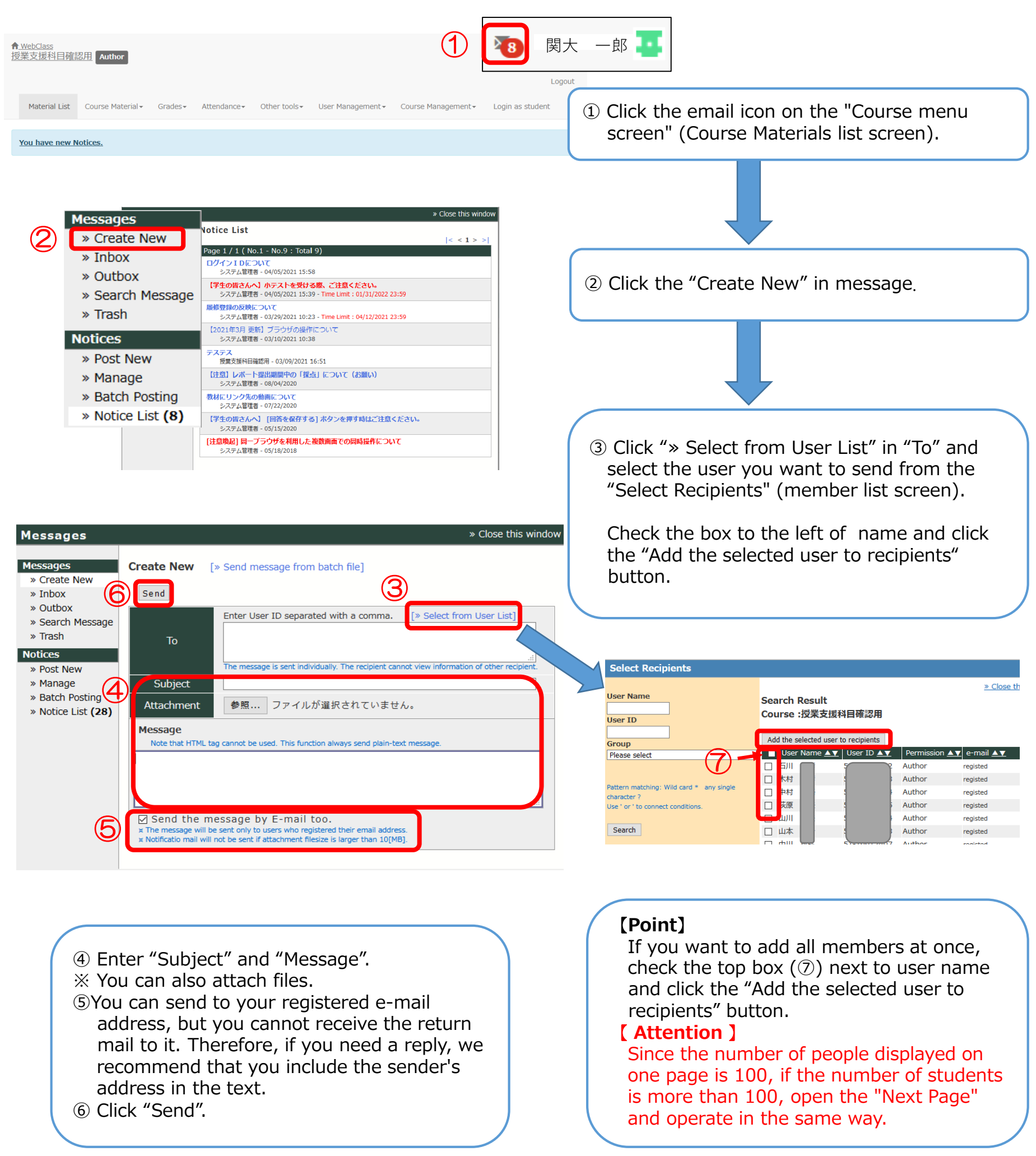

There is also a "timeline" function that would be helpful for you. \*Un read users cannot be confirmed on the timeline.